맥OS 11 버전부터는, 애플의 정책에 따라, Airprint 를 이용한 프린터 설치로 진행됩니다. 업데이트 이후, 사용이 되지 않는다면, 프린터 및 스캐너를 추가 후, 사용해 보시기 바랍니다. 모바일의 경우, 캐논 프린터 어플을 설치하여 사용이 가능하며, 맥북, 아이맥 등, 맥OS가 설치된 컴퓨터는 프린터 드라이버 설치가 필요합니다. 이때, 드라이버를 Airprint로 설치하는 것입니다. 자세한 내용은, 애플 홈페이지를 참조해 주세요 https://support.apple.com/ko-kr/guide/mac-help/mh14004/13.0/mac/13.0

아래의 안내 내용은, 애플사의 안내 내용을 토대로 작성하였으나, 실제와 다를 수 있어, 애플사의 홈페이지 내용을 확인해 주세요. 맥 시스템 환경설정 의 '프린터 및 스캐너' 로 이동 후, 프린터, 스캐너 또는 팩스 추가 를 클릭합니다 프린터 추가 창이 표시되면, USB케이블을 연결합니다. 네트워크 연결 제품인 경우, 네트워크 설정을 먼저 진행한 후, 프린터를 검색합니다. USB제품의 경우, 이름 - 제품명 / 종류 - 다기능USB 가 표시되면, 이를 선택합니다. 네트워크 연결 제품의 경우, 이름 - 제품명 / 종류 - Bonjour 또는 다기능Bonjour 가 표시되는 제품으로 선택합니다

|                        | e                                    | • •     |   |
|------------------------|--------------------------------------|---------|---|
| Q 214                  |                                      |         |   |
| 이름                     |                                      | ~ 8#    |   |
| Canon                  | G7000 series                         | 다기늄 USB |   |
| Canon G7000 series FAX |                                      | USB     |   |
| Canon G4010 series     |                                      | Bonjour |   |
|                        |                                      |         |   |
| 이름:                    | Canon G7000 series 2                 |         |   |
| 위치:                    | angelwithm2 <sup>2</sup> MacBook Air |         |   |
| 사용:                    | Canon G7000 series                   |         | ٥ |

추가된 프린터 아이콘이 표시되면, 인쇄를 사용해 보시기 바랍니다.

만약, 프린터가 네트워크로 연결되어 있는 경우, 프린터 추가 에서, 네트워크 아이콘을 누르고, 프린터의 IP번호를 입력하여 검색하는 방법도 있습니다.

단일 기능 제품에 대하여 사용하며, 복합기의 경우, 특정 기능이 동작하지 않을 수 있습니다. 프린터의 IP번호 확인은, 메뉴얼을 참조해 주세요

https://oip.manual.canon/USRMA-3587-zz-SSM-740-koKR/contents/devu-basicope-conpane\_usemain\_scrn-statsmoni.html

프로토콜은 Airprint로 선택하고, 아래의 이름, 위치, 사용 중, 사용은, 제품명이 표시되는지 확인 합니다. 완료되면 추가 버튼을 누릅니다.

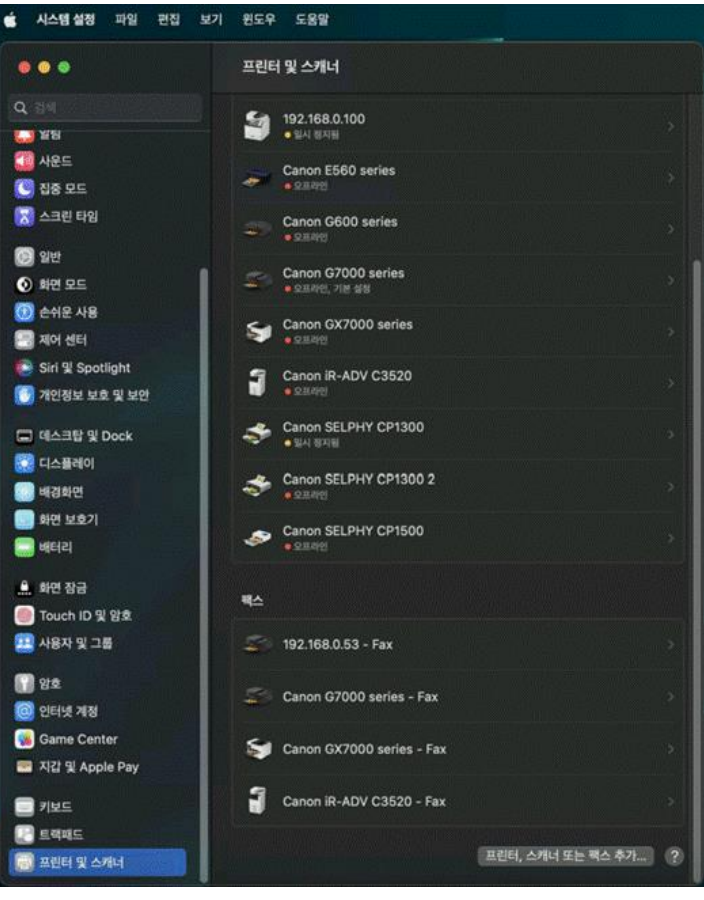